# How to Update Student Information With Parentlink

# Step 1:

- Go to <u>www.maranausd.org</u>
- Click on "MUSD Connection"

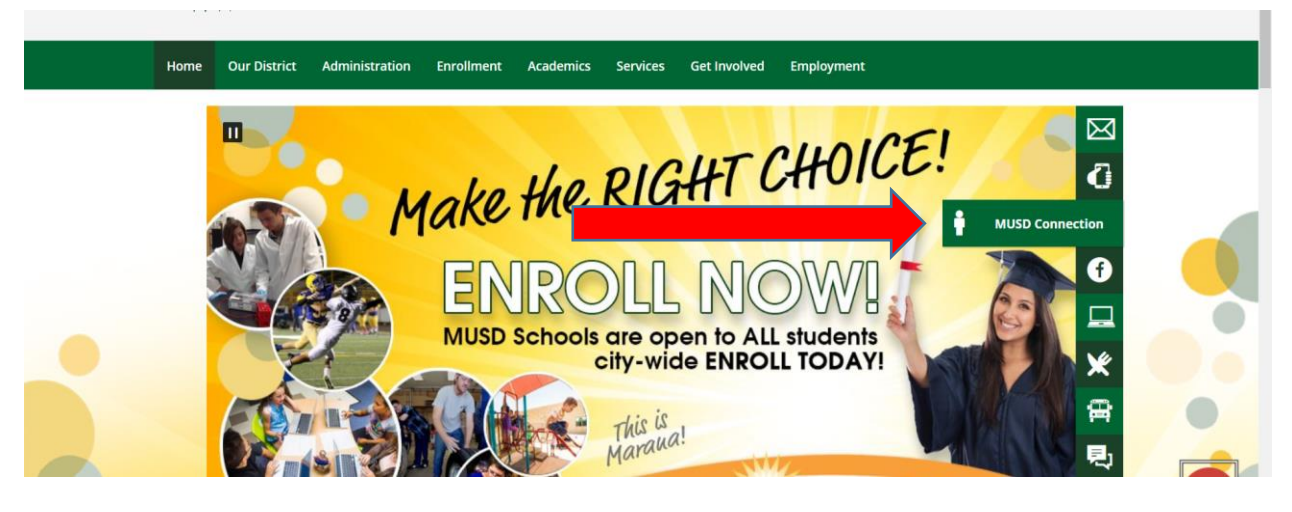

### Step 2:

• Click on "Login Portal-MUSD Connection"

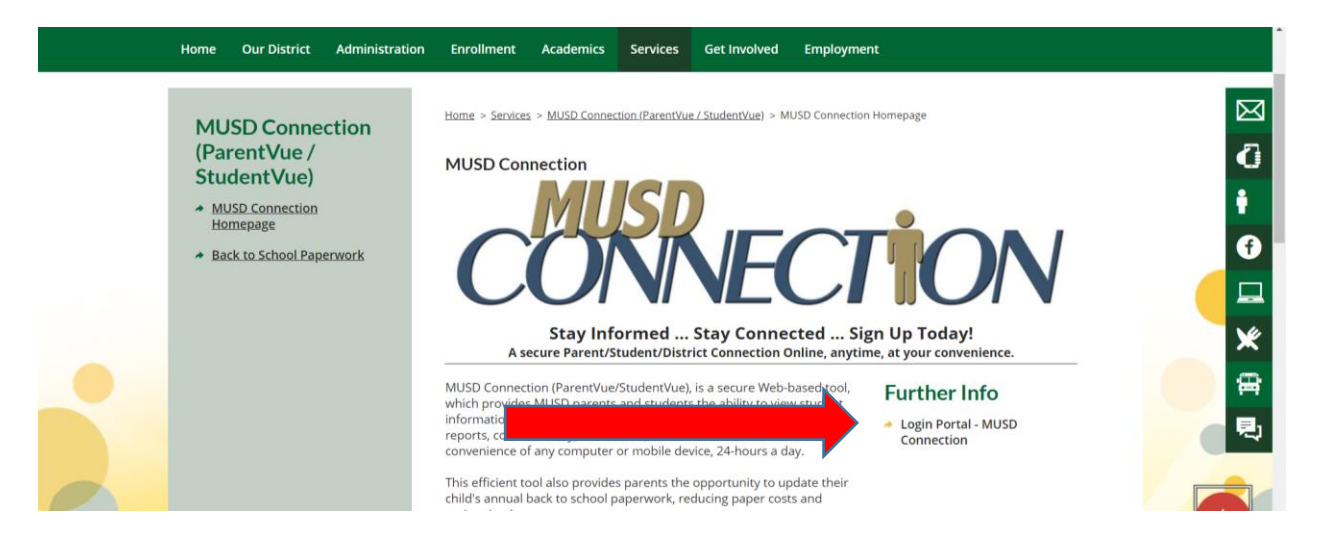

#### Step 3:

• Click on "I am a parent"

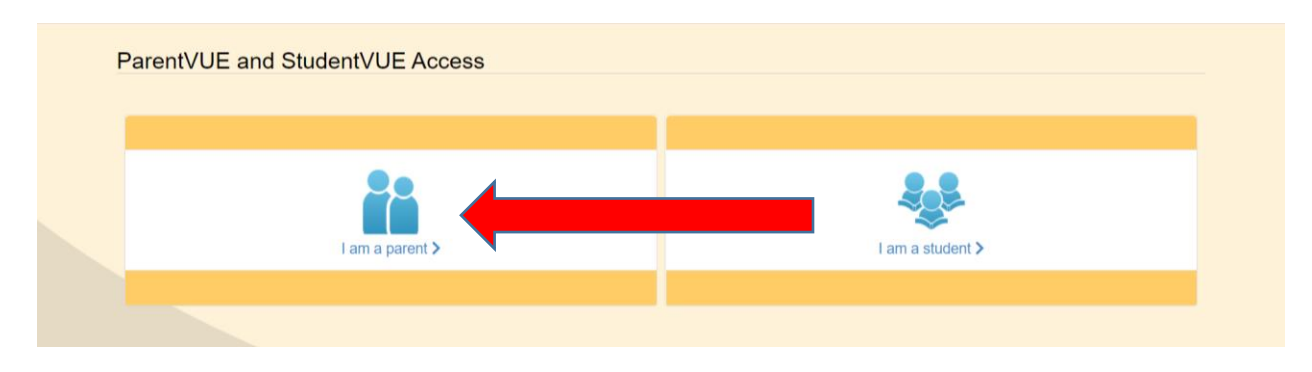

### Step 4:

- Enter User Name and Password.
  - o If you have forgotten Password, click on Forgot Password to reset you Password
  - If you have never logged into ParentVue, please call Lois Sims at 520.579.4450.

| ParentVUE Account Access |            |                                      |  |
|--------------------------|------------|--------------------------------------|--|
|                          |            | Login                                |  |
|                          | User Name: | Marana Unified School District       |  |
|                          | Password:  |                                      |  |
|                          |            | Forgot Password                      |  |
|                          |            | Create New Account/Forgot Password 🗸 |  |

# Step 5:

• Click on "Begin New Registration:

| Home Status<br>Marana Unified School District<br>Good afternoon, Matthew Tidwell, 7/26/2020 | My Account Logout |
|---------------------------------------------------------------------------------------------|-------------------|
| You will be entering information for 2020-2021 OLR - Remote Lrng                            |                   |
| Begin New Registration >                                                                    |                   |
|                                                                                             |                   |
|                                                                                             |                   |

Step 6:

- For existing MUSD students, click "Parents of existing students already enrolled at MUSD"
- For students new to MUSD, click "Parents of new students"

| 😰 Students      |                                                                                                    |  |
|-----------------|----------------------------------------------------------------------------------------------------|--|
| Q Review/Submit | Online Registration is a self-guided process. Mandatory fields will be indicated by a red * and will prevent a parent from moving forward until completed. Information provided by the parent or guardian should match legal documentation. Once all information is complete you will be                                                                                                    |  |
|                 | given the opportunity to review and submit your registration. This process is required for both new and re-enrolling students submitting<br>updates for annual verification. We ask that you please give the school up to 2 weeks to process the forms.<br>Should you have any questions in the meantime, you can contact your student's school for more information.                                                                                                    |  |
| <b>N</b>        |                                                                                                    |  |
|                 | Parents of existing students already enrolled at MUSD                                                                                                    |  |
|                 | Thank you for using Marana Unified School District's annual verification process. This process should be a convenient and time-conscious<br>process to confirm the information that MUSD has for your student(s) is still accurate. You will be required to submit your changes for<br>acceptance. As you are completing the annual verification process you may notice that some fields are non-editable. If any information<br>provided in those fields is incorrect please contact your student's school immediately to update. |  |
|                 | Parents of new students                                                                                                    |  |
| ,               | Thank you for choosing Marana Unified School District. To make MUSD's Online Registration process smooth and convenient, please have the following information available:                                                                                                    |  |
|                 | Student's Birth Certificate (or Attidavit)                                                                                                    |  |